# 1. Process of requesting an online name registration

## 1.1 User registration

- The user may register to the application by either selecting "Register" button from the navigation menu or Login and then clicking the "Register" button.
- A modal will pop up in which the user may fill his email.
- By selecting the "Register" button in the modal form an email will be sent to the completed user email.

|                 |                                                                                     | ↔ Login 🐣 Register EN/EL |
|-----------------|-------------------------------------------------------------------------------------|--------------------------|
| Login Procedure | Register                                                                            |                          |
|                 |                                                                                     |                          |
|                 | Submit your email address and you will receive an invitation link for registration. |                          |
|                 | ⊠ Email                                                                             |                          |
| Attact          | REGISTER                                                                            |                          |
|                 | CLOSE                                                                               |                          |
| - de to         | Forget my password                                                                  |                          |
|                 |                                                                                     |                          |

1: Register modal

- The email will have a link which redirects the user to the register form.
- By filling all the required fields of the form and pressing the "Register" button the user is registered to the application.

|                          | Register                |  |
|--------------------------|-------------------------|--|
| Name *                   | Last Name *             |  |
|                          |                         |  |
| Password *               | Password Confirmation * |  |
| Email *                  |                         |  |
| cdalamitras@iknowhow.com |                         |  |
| I'm not a robot          | 2                       |  |
|                          | NGAPTONA<br>Prosp-Teme  |  |
|                          | REGISTER                |  |
|                          | # HOMEPAGE              |  |
|                          |                         |  |
|                          |                         |  |

2: Register form

# 1.2 Checking name Availability

| EPAGE Dom | ain List 🔻 Applications List 👻 Payments 👻 H                                                                                                    | listory 🔻 Searches 👻                                                                 |              |                                                                                                    | chris dalamitras 🔻 🔣 EN |
|-----------|----------------------------------------------------------------------------------------------------|--------------------------------------------------------------------------------------|--------------|----------------------------------------------------------------------------------------------------|-------------------------|
|           | Domain Searching                                                                                                    |                                                                                      |              |                                                                                                    |                         |
|           |                                                                                                    |                                                                                      |              |                                                                                                    |                         |
|           |                                                                                                    |                                                                                      |              |                                                                                                    |                         |
|           | Q cyprus                                                                                                    | Extensio                                                                             | ons • Search | 🗸 Δεν είμαι ρομπότ                                                                                                    |                         |
|           |                                                                                                    |                                                                                      |              |                                                                                                    |                         |
|           | Supported Browsers: Chrome, Mozilla Firefox                                                                                                    |                                                                                      |              | Απάρρητα - Όροι                                                                                                    |                         |
|           | Supported Browsers: Chrome, Mozilla Firefox                                                                                                    |                                                                                      |              | Anlagetta - Spin                                                                                                    |                         |
|           | Supported Browsers: Chrome, Mozilla Firefox Domain                                                                                                    | Status                                                                               | Description  | Adapter - Sec                                                                                                    |                         |
|           | Supported Browsers: Chrome, Mozilla Firefox Domain Cyprus.ac.cy                                                                                               | Status<br>Available                                                                  | Description  | Actions<br>Registration F                                                                                                  |                         |
|           | Supported Browsers: Chrome, Mozilla Firefox Domain Cyprus.ac.cy cyprus.com.cy                                                                                 | Status<br>Available<br>Available                                                     | Description  | Actions<br>Registration R<br>Registration R                                                                                |                         |
|           | Supported Browsers: Chrome, Mozilla Firefox Domain Cyprus.ac.cy Cyprus.com.cy Cyprus.cy                                                                       | Status<br>Available<br>Available<br>Available                                        | Description  | Actions<br>Registration R<br>Registration R<br>Registration R                                                              |                         |
|           | Supported Browsers: Chrome, Mozilla Firefox Domain Cyprus.ac.cy Cyprus.cy Cyprus.cy Cyprus.cy Cyprus.cy                                                       | Status<br>Available<br>Available<br>Available<br>Available                           | Description  | Actions<br>Registration R<br>Registration R<br>Registration R<br>Registration R                                            |                         |
|           | Supported Browsers: Chrome, Mozilla Firefox Domain Cyprus.ac.cy Cyprus.com.cy Cyprus.cy Cyprus.cy Cyprus.cy Cyprus.ekloges.cy Cyprus.net.cy                   | Status<br>Available<br>Available<br>Available<br>Available<br>Available              | Description  | Actions Registration R Registration R Registration R Registration R Registration R Registration R Registration R R         |                         |
|           | Supported Browsers: Chrome, Mozilla Firefox Domain Cyprus.ac.cy Cyprus.com.cy Cyprus.cy Cyprus.cy Cyprus.ekloges.cy Cyprus.net.cy Cyprus.net.cy Cyprus.org.cy | Status<br>Available<br>Available<br>Available<br>Available<br>Available<br>Available | Description  | Registration R<br>Registration R<br>Registration R<br>Registration R<br>Registration R<br>Registration R<br>Registration R |                         |

Error! Bookmark not defined .: Home Page

- The user selects the "availability check" from the University Portal.
- On the "Domain Searching" page, the user types in the search bar the desired web name.
- The user, if desired, can select the suffix of the name and press the search button.
- In the recapcha section that will appear he does the necessary actions to prove that he is not a robot.
- The system displays the search results, showing the status of the online name regarding its availability.

### 1.3 Website registration request

- The user performs the web name search according to the instructions in paragraph 1.1
- In the search results, if the online name is available, the registration button is displayed.
- By pressing the registration button, the process of registering the domain name is initiated.
- If the user has not logged in, by pressing the registration button, the system will display the login page. By filling the email and password, the user enters the system by clicking on the "login" option.

| Login | Procedure      |                          |   |
|-------|----------------|--------------------------|---|
|       |                |                          |   |
|       |                |                          |   |
|       |                |                          |   |
|       |                | Sian In                  |   |
|       | and the second |                          | 1 |
|       | AN THE SECOND  | cdalamitras@iknowhow.com |   |
|       | Matter         | F_ M                     |   |
|       |                | LOGIN                    |   |
|       | A. P.          | REGISTER                 |   |
|       |                | Forgot my password       |   |
|       |                |                          |   |

Error! Bookmark not defined.: Login In

• On the domain registration page that appears, the user must fill in the required fields to Register the request. The mandatory fields to be filled are marked with the red asterisk.

| Domain Registrati                  |                        |                                 |                                                                                  |              |                   |
|------------------------------------|------------------------|---------------------------------|----------------------------------------------------------------------------------|--------------|-------------------|
|                                    |                        |                                 |                                                                                  |              |                   |
| Final Submission Save              |                        |                                 |                                                                                  | Cle          | ear Fields Return |
| Basket Domain Owner                | Administrative Contact | Billing Contact                 | Technical Contact                                                                | Name Servers | Documents         |
| Domain *                           |                        | Usage Peri                      | od *                                                                             | Price *      |                   |
| cyprus.ac.cy                       |                        |                                 |                                                                                  | •            | €                 |
|                                    |                        | The "Duration<br>the day of pur | Period <sup>-</sup> refers to the period from<br>hase until the end of each year |              |                   |
| Proceed by selecting the tab "Owne | r"                     |                                 |                                                                                  |              |                   |

Error! Bookmark not defined.: Online name registration (basket)

- In the "Basket" tab, the user is required to Select the duration of use that determines the time period that the name will be in its possession (expressed in years). The "Time" field is automatically filled in by the system, depending on the selection of duration option.
- In the "Domain Owner" tab, the user first fills in the email of the owner of the domain name and presses the button of the search. If the beneficiary is fully registered in the system, his data will be automatically filled and the user will be able to proceed with the procedure normally. Otherwise he will need to fill in the form of the following image that will automatically appear. In this form the user chooses whether the beneficiary is a natural person or a company and the form will display the appropriate fields to be filled in. After the user fills in the mandatory fields, he can proceed to the next tab.

| Final Submission S         | ave                    |        |                    | (                         | Clear Fields Return |  |
|----------------------------|------------------------|--------|--------------------|---------------------------|---------------------|--|
| Basket Dor                 | Administrative Contact | Billin | g Contact Techn    | ical Contact Name Servers | Documents           |  |
| • Individual Person        | Company                |        |                    |                           |                     |  |
| Name *                     |                        |        | Last Name *        |                           |                     |  |
|                            |                        |        |                    |                           |                     |  |
| Date of Birth *            |                        |        | ID Card/Passport * |                           |                     |  |
| ηη/μμ/εεεε                 |                        |        |                    |                           |                     |  |
| Address *                  |                        |        | Postal Code *      | City *                    |                     |  |
|                            |                        |        |                    |                           |                     |  |
| Email * Not registered     |                        |        | Alternative Email  |                           |                     |  |
| cdalamitras@iknowho        | w.com                  | Q      |                    |                           |                     |  |
| Domain Owner must be regis | tered.                 |        |                    |                           |                     |  |
| Dhone                      | Cellphone              |        | Country/Region     | Fax                       |                     |  |

Error! Bookmark not defined.: Registration of domain name (licensee)

In the "Administrative Contact" tab the user fills in the email of the administrative contact. With the selection of checkbox "same email as Owner", the email is automatically filled with that of the beneficiary. If the user skips this tab, when submitting the application, the contact's email address will be filled in with the email declared in the "Domain Owner" tab.

| Final Submission Save                |                        |                 |                   | Cle          | ar Fields Return |  |
|--------------------------------------|------------------------|-----------------|-------------------|--------------|------------------|--|
| Basket Domain Owner                  | Administrative Contact | Billing Contact | Technical Contact | Name Servers | Documents        |  |
| Email Choose for same email as Owner | le assimment           | Q               |                   |              |                  |  |
|                                      |                        |                 |                   |              |                  |  |
|                                      |                        |                 |                   |              |                  |  |

Error! Bookmark not defined.: Registration of domain name (administrative, billing, technical)

- Similarly, the "Billing Contact" and "Technical Contact" tabs have the same functionality as the "Administrative Contact".
- In the tab "Name Servers" the user has the possibility to add domain servers (Name Servers). The registration is optional and involves the registration of at least two (2) servers. The user can register more than two servers with the option "Add Server". If the user fills in a server name that ends with the extension ".cy" then it is required to register the IP address of the server (otherwise it receives the default IP of the zone that owns the domain name).

| Final Submission Save            |                                              | Clear Fields Return    |
|----------------------------------|----------------------------------------------|------------------------|
| Basket Domain Owner Administrati | ve Contact Billing Contact Technical Contact | Name Servers Documents |
|                                  |                                              | Add Server             |
| 1 Name Server                    | IP Address                                   |                        |
|                                  | IP Address - 0.0.0.0                         |                        |
| 2 Name Server                    | IP Address                                   |                        |
|                                  | IP Address - 0.0.0.0                         |                        |

Error! Bookmark not defined.: Registration of domain name (name servers)

• In the "Documents" tab the user selects the documents he wishes to submit during the registration process. The "Browse" option displays the file selection window.

| Final   |                                                                                  |                                    |                 |                   |              |                  |
|---------|----------------------------------------------------------------------------------|------------------------------------|-----------------|-------------------|--------------|------------------|
| Final   |                                                                                  |                                    |                 |                   |              |                  |
|         | I Submission Save                                                                |                                    |                 |                   | Clea         | ır Fields Return |
| B       | asket Domain Owner                                                               | Administrative Contact             | Billing Contact | Technical Contact | Name Servers | Documents        |
| Sele    | ect Support Documents                                                            |                                    |                 |                   |              | Browse           |
| Allowed | d type of files is (.png, .jpeg, .pdf, .txt, .doo<br>um allowed file size is 5MB | x, .doc, .xls, .xlsx, .tiff, .gif) |                 |                   |              |                  |
|         |                                                                                  |                                    |                 |                   |              |                  |
|         | File                                                                             | e name                             | Size            | (KB)              | File Type    | Actions          |
|         | ne                                                                               | w 1.txt                            | 0.449.          | 21875             | text/plain   |                  |
|         | post                                                                             | tgres.txt                          | 0.4511          | 71875             | text/plain   | <b> </b>         |

Error! Bookmark not defined .: Registration of domain name (supporting documents)

- If the user fills in the required fields of the form, he can proceed either to the saving of the application details with the option "Save", or to the final submission with the option "Final Submission".
- With the "Final Submission" option, a modal will pop up with the terms & conditions for registering the name. To proceed with the request, the user must select the checkbox "I accept the terms and conditions" and choose "Submit".

|                                              | Terms and conditions for the domain's registration cyprus.ac.cy                                                                                                    | ×                   |  |
|----------------------------------------------|----------------------------------------------------------------------------------------------------|---------------------|--|
| Final Submission     Sa       Basket     Dom | <ul> <li>communicated to the Operator.</li> <li>Is not of extreme political and / or Nazi and / or racist content.</li> <li>Does not conflict with the laws of the Republic of Cyprus, including International Treaties relating to Intellectual Property Rights (such as trademarks, known international trademarks).</li> <li>Does not distort a geographical name (geographical name), which identifies geographical areas as presented in the official maps issued by the Department of Lands and Surveys of the Republic of Cyprus.</li> <li>Is not a term that constitutes the official point of reference of the Republic of Cyprus and other States and / or international organizations and / or other international entities referred to in Article 6 of the Paris Convention for the Industrial Property as well as a point of great symbolic importance, especially religious symbols and words.</li> <li>Is not used (there is no suspicion) for purposes of "cybercrime".</li> </ul> | Clear Fields Return |  |
| Domain *<br>cyprus.ac.cy                     | <ul> <li>Is not used for purposes related to illegal activities in areas of the Republic of Cyprus which are outside of the effective control of the Government of the Republic of Cyprus.</li> <li>Δεν μπορεί να χρησιμοποιηθεί για σκοπούς που σχετίζονται με παράνομες δραστηριότητες στις περιοχές της Κυπριακής Δημοκρατίας οι οποίες βρίσκονται εκτός του αποτελεσματικού ελέγχου της κυβέρνησης της Κυπριακής Δημοκρατίας.</li> </ul>                                                                                                    | e e                 |  |
| Proceed by selecting the                     | By this Statement, I certify that I am aware of the obligations associated with the assignment of a Domain<br>Name License, including in particular the obligations set out in the Decree of the License and Domain Name<br>Management of "cy", Decree 2019 and I undertake to comply with the terms and conditions of the<br>Agreement signed between me and the Operator as well as ICANN's International Agreements or<br>Instructions.                                                                                                    |                     |  |
|                                              | I accept the terms and conditions                                                                                                    |                     |  |
|                                              | Close Submit                                                                                                    |                     |  |

Error! Bookmark not defined.: Terms & Conditions

### 1.4 Adding already registered users

- In the process of submitting the application for registration of a domain name, provided that the email of a contact is used as "Administrative", "Billing" or "Technical" the contact will receive an informational email with the role assigned to him.
- If the contact has not proceeded to the full registration in the system, the email will provide the appropriate link to the form for the full registration of the contact.

| Name *                       |                                                      | Last Name *                            |                                        |  |  |
|------------------------------|------------------------------------------------------|----------------------------------------|----------------------------------------|--|--|
| Date of Birth *              | Date of Birth *                                      |                                        | ID Card/Passport *                     |  |  |
| ηη/μμ/εεεε                   |                                                      |                                        |                                        |  |  |
| Password *                   |                                                      | Required field Password Confirmation * | Required field Password Confirmation * |  |  |
|                              |                                                      |                                        |                                        |  |  |
| The password must contain at | least 1 number, lowercase-uppercase letters, and spe | cial characters                        |                                        |  |  |
| Address *                    |                                                      | Postal Code *                          | City *                                 |  |  |
| Email *                      |                                                      | Alternative Email                      |                                        |  |  |
| cdalamitras@iknowho          | w.com                                                |                                        |                                        |  |  |
| Phone                        | Cellphone                                            | Country/Region                         | Fax                                    |  |  |
|                              |                                                      |                                        |                                        |  |  |

Error! Bookmark not defined .: Full registration form

### 1.5 Adding new users

- In the process of submitting the application for registration of a domain name, provided that the email of a contact is used as "Administrative", "Billing" or "Technical" the contact will receive an informational email with the role assigned to him.
- If the contact is not registered in the system, the email will provide the appropriate link to the form for the full registration of the contact.

### 1.6 Payment of the application

- A prerequisite for the payment of a domain name is the approval of the registration application.
- The "Owner" and "Billing" contacts are the only ones who have the right to pay a domain name.
- With the approval of a registration application, the contacts "Owner" and "Billing" are updated by email for the payment deadline of the domain name.
- By selecting "Payments -> Pending payment" from the menu lists all pending payment are being displayed.
- To start the payment process, the user must press the blue button with the credit card.

| Pendi            | ng Payments      |                 |                       |                      |                          |
|------------------|------------------|-----------------|-----------------------|----------------------|--------------------------|
|                  |                  |                 |                       |                      |                          |
|                  |                  |                 |                       |                      |                          |
| omain            | Extensions       | v)              | Application Date from | Application Date unt | il (                     |
|                  |                  | Search          | Q                     |                      |                          |
| Domain           | Application Type | Status          | Application Date      | Payment Deadline     | Actions                  |
| www.cyprus.ac.cy | DOMAIN PURCHASE  | PENDING PAYMENT | 15/10/2019 18:28      | 23/10/2019 19:28     | 🔹 🚍 🛓 🕹                  |
|                  |                  |                 |                       |                      |                          |
|                  |                  |                 |                       |                      | «« « <mark>1</mark> » »» |

Error! Bookmark not defined .: Pending payments list

- By selecting to pay the user is transferred to the costing form of the domain name, for which he may wish to change the duration of use set in the initial submission of the application.
- By pressing "Order Confirmation" button the payment form is displayed on the screen. The payment is achieved through the web portal of the "JCC".

| Total Domain Costing |                            |        |           |                   |
|----------------------|----------------------------|--------|-----------|-------------------|
|                      |                            |        |           |                   |
|                      |                            |        |           |                   |
| Billing              |                            |        |           | Return            |
| Domain               | Duration                   | Price  | VAT 19% : | Total             |
| cyprus.ac.cy         | 1 YEAR                     | 8.4 €  | 1.6 €     | 10.00 €           |
|                      | Total Amount Without VAT : | 8.40 € |           |                   |
|                      | VAT Total :                |        | 1.60 €    |                   |
|                      | Total Payment :            |        |           | 10.00 €           |
|                      |                            |        | C         | rder Confirmation |
|                      |                            |        |           |                   |

Error! Bookmark not defined .: Total domain costing (purchase of domain name)

• On the JCC Web portal the user registers his/her card details and by pressing Submit he completes the payment process.

| If the transaction is ap | pproved, a purchase for 10.00 EUR will appear in your bank statement under<br>the name TASLAKIDIS IRAKLIS |  |
|--------------------------|----------------------------------------------------------------------------------------------------|--|
|                          |                                                                                                    |  |
| Card I                   | Number : 0                                                                                                |  |
| CVV2                     |                                                                                                    |  |
|                          | SUBMIT                                                                                                    |  |
|                          | Cancel and return to Merchant's website                                                                   |  |
|                          | JJJJ SYSTEMS                                                                                              |  |
| Session Timeout<br>04:48 | Secured<br>Other<br>2019-10-1                                                                             |  |
|                          |                                                                                                    |  |

Error! Bookmark not defined.: web portal JCC

• The user is then redirected to the transaction result page where he is informed if the payment was successful or not.

| HOMEPAGE Domain List  Applications List  Payments  History  Searches | chris dalamitras 🔻 | EN/EL |
|----------------------------------------------------------------------|--------------------|-------|
| Result of Transaction                                                |                    |       |
|                                                                      |                    |       |
|                                                                      |                    |       |
| There was a problem with your payment transaction                    |                    |       |
| Continue to homepage                                                 |                    |       |
|                                                                      |                    |       |
|                                                                      | _                  |       |

Error! Bookmark not defined.: Transaction result page

# 2. Resolution procedure of domain name disputes

### 2.1 Re-examination Request

- If a request for registration of a domain name is rejected, the user submitting the request may submit a request for review.
- To submit a review request, the user selects from the menu "Application List -> Domain Application" to display the list of requests submitted.
- Rejected applications shall show the status of 'REJECTION'. By pressing the yellow icon in the action's column, the user starts the review process.

| OMEPAGE Domain List 🔻 Applic | cations List 👻 Payments 👻 Histo | ry 🔻 Searches 👻 |                     |                       | chris dalamitras 👻 EN/f  |
|------------------------------|---------------------------------|-----------------|---------------------|-----------------------|--------------------------|
| Domain                       | Applications List               |                 |                     |                       |                          |
|                              |                                 |                 |                     |                       |                          |
| Domain Extens                | sions   Application             | Type            | Reject Reasons      | Application Date from | Application Date until   |
|                              |                                 | Search          | ٩                   |                       |                          |
| Domain                       | Application Type                | Status          | Reject Reason       | Application Date      | Actions                  |
| www.testpurchase.ac.cy       | DOMAIN PURCHASE                 | REJECTION       | DEFICIENT DOCUMENTS | 15/10/2019 00:20      | 💿 <mark>C</mark> 🕹 🕹     |
| www.cyprus.ac.cy             | DOMAIN PURCHASE                 | PENDING PAYMENT |                     | 15/10/2019 18:28      | ● ± ±                    |
|                              |                                 |                 |                     |                       | «« « <mark>1</mark> » »» |
|                              |                                 |                 |                     |                       |                          |
|                              |                                 |                 |                     |                       |                          |
|                              |                                 |                 |                     |                       |                          |

Error! Bookmark not defined .: Domain application list

- To activate the review process, the user must pay the relevant review fee.
- The user may attach additional documents το justify the review request.
- The "Order Confirmation" option transfers the user to the JCC portal where he must register his/her card details and by pressing "Submit" he completes the payment process.

| Billing                                                                   |                                                |         |          | Poturp  |
|---------------------------------------------------------------------------|------------------------------------------------|---------|----------|---------|
|                                                                           |                                                |         |          | Return  |
| Domain                                                                    |                                                | Price   | VAT 19%: | Total   |
| testpurchase.ac.cy                                                        | REVIEW                                         | 16.81 € | 3.19 €   | 20.00 € |
|                                                                           | Total Amount Without VAT :                     | 16.81 € |          |         |
|                                                                           | VAT Total :                                    |         | 3.19 €   |         |
|                                                                           | Total Payment :                                |         |          | 20.00 € |
| Select Support Documents                                                  |                                                |         |          | Browse  |
| Allowed type of files is (.pngjpegpdf<br>Maximum allowed file size is 5MB | f, .bt, .docx, .doc, .xis, .xlsx, .tiff, .gif) |         |          |         |
|                                                                           |                                                |         | _        |         |

Error! Bookmark not defined .: Total domain costing (review)

• The user is then redirected to the transaction result page where he is informed if the payment was successful or not.

### 2.2 Editing process of domain name data

 For the editing of domain name data, the user can select from the menu "Domain List -> My Domains" and display the list of all the domains in his possession. To edit the data, the selection of the gray icon is required, as shown in the following picture.

| Do                    | main List        |                        |                 |                      |     |                       |                          |
|-----------------------|------------------|------------------------|-----------------|----------------------|-----|-----------------------|--------------------------|
|                       |                  |                        |                 |                      |     |                       |                          |
|                       |                  |                        |                 |                      |     |                       |                          |
| Domain                |                  | Extensions             | •               | Role                 |     | Status                | •                        |
| Application Date from |                  | Application Date until |                 | Expiration Date from |     | Expiration Date until |                          |
|                       |                  |                        | Sea             | arch <b>Q</b>        |     |                       |                          |
| Domain                | Application Date | Activation Date        | Expiration Date | Roles                | St  | atus Actions          | Renewal                  |
| www.cyprus.ac.cy      | 15/10/2019       | 16/10/2019             | 31/12/2019      | Role                 | ▼ A | :tive 🖉 🕫 💳 💷         | <b>4</b>                 |
|                       |                  |                        |                 |                      |     |                       | <i>er</i> <b>r 1 n n</b> |
|                       |                  |                        |                 |                      |     |                       |                          |
|                       |                  |                        |                 |                      |     |                       |                          |
|                       |                  |                        |                 |                      |     |                       |                          |

Error! Bookmark not defined .: List of user's domains

• By pressing the gray icon, a modal form will pop up in which the user can modify all the contacts of the domain except the owner. Additionally, he may add or remove domain servers.

|                        | Edit cyprus.ac.cy                  |                      | ×               |                          |
|------------------------|------------------------------------|----------------------|-----------------|--------------------------|
|                        | ist Administrative Contact Email * | Registered           |                 |                          |
|                        | cdalamitras@iknowhow.com           |                      | Q               |                          |
|                        | Billing Contact Email * Registered | 9                    |                 |                          |
| Domain                 | cdalamitras@iknowhow.com           |                      | Q               | •                        |
| Application Date from  | Technical Contact Email *          |                      | viration Date u | intil                    |
|                        | cdalamitras@iknowhow.com           |                      | Q               |                          |
| Domain Applicat        | tion D                             |                      | Actio           | ons                      |
| www.cyprus.ac.cy 15/10 | )/2019                             |                      | Add Server      | <b>□</b> 4               |
|                        | 1 Name Server                      | IP Address           |                 |                          |
|                        |                                    | IP Address - 0.0.0.0 |                 | «« « <mark>1</mark> » »» |
|                        | 2 Name Server                      | IP Address           |                 |                          |
|                        |                                    | IP Address - 0.0.0.0 |                 |                          |
|                        |                                    |                      |                 |                          |

Error! Bookmark not defined.: Domain editing Form

## 2.3 Domain transfer procedure

• To transfer a domain name to another beneficiary, the user may choose from the menu "Domain List -> My Domains" and display the list of all the domains in his possession. to transfer a domain, the user needs to select the yellow icon, as shown in the following picture.

| omain                |                  | Extensions             | •               | Role                 |   | • s    | tatus               | •                  |
|----------------------|------------------|------------------------|-----------------|----------------------|---|--------|---------------------|--------------------|
| pplication Date from |                  | Application Date until |                 | Expiration Date from |   | Ex     | piration Date until |                    |
|                      |                  |                        | Sea             | irch <b>Q</b>        |   |        |                     |                    |
| Domain               | Application Date | Activation Date        | Expiration Date | Roles                |   | Status | Actions             | Renewal            |
| www.cyprus.ac.cy     | 15/10/2019       | 16/10/2019             | 31/12/2019      | Role                 | • | Active | 🖌 🔒 💳 🖼 🖄           |                    |
|                      |                  |                        |                 |                      |   |        |                     |                    |
|                      |                  |                        |                 |                      |   |        |                     | «« « <b>1</b> » »» |
|                      |                  |                        |                 |                      |   |        |                     |                    |

Error! Bookmark not defined .: List of user's domains

- Selecting the yellow icon will display the form of the following image, which allows you to change the "Owner" of the domain name. In the event that the "new Owner" is not registered or is not registered with the full details, a form will be shown in which the user can fully register him.
- The user may attach documents το justify the transfer request.
- The transfer request needs to be approved by the institution of the university to truly happen.

|                       |               | Request for permission to transfer the domain name cyprus.ac.c                                                                                                    | y ×                   |                     |                         |     |
|-----------------------|---------------|----------------------------------------------------------------------------------------------------|-----------------------|---------------------|-------------------------|-----|
|                       |               | The ownership of the domain cannot be transfered to another person unless the following cases which they need to be notifi<br>approved by the Administrator:<br>(a) Inheritance rights, in the case of individual persons.<br>(b) Partnership or merging of a legal entity with another legal entity or the acquisition of a legal entity by another legal entity<br>case | ied and<br>v, in such |                     |                         |     |
| Domain                |               | *                                                                                                    |                       | itus                |                         | •   |
| Application Date from |               | Enter the email of the new owner *                                                                                                    |                       | viration Date until |                         |     |
|                       |               | The email must be filled with a registered user                                                                                                    |                       |                     |                         |     |
| Domain                | Application D | Rationale: *                                                                                                    |                       | Actions             | Renewal                 |     |
| www.cyprus.ac.cy      | 15/10/2019    |                                                                                                    |                       | 1 🕯 💳 💷 4           |                         |     |
|                       |               |                                                                                                    | h                     |                     | «« « <mark>1</mark> » » | >>> |
|                       |               | Select Support Documents                                                                                                    | Browse                |                     |                         |     |
|                       |               | Allowed type of files is (.png., jpeg., .pdf, .txt, .docx, .doc, .xds, .xdsx, .tiff, .gif)<br>Maximum allowed file size is SMB                                                                                                    |                       |                     |                         |     |
|                       |               | Close                                                                                                    | Submit                |                     |                         |     |

Error! Bookmark not defined .: Domain transfer form

## 3. Domain deletion procedure

### 3.1 Procedure for deleting a domain name

 To delete a domain name, the user can choose from the menu "Domain List -> My Domains" and display the list of all the domains in his possession. To delete a domain, he needs to select the red icon as shown in the following picture.

| 1EPAGE Domain List    | ★ Applications List ★ | Payments 👻 History 👻   | Searches 🔻      |                      |        | cł                    | nris dalamitras 👻 EN/E |
|-----------------------|-----------------------|------------------------|-----------------|----------------------|--------|-----------------------|------------------------|
| Do                    | main List             |                        |                 |                      |        |                       |                        |
|                       |                       |                        |                 |                      |        |                       |                        |
|                       |                       |                        |                 |                      |        |                       |                        |
| Domain                |                       | Extensions             | •               | Role                 | •      | Status                | •                      |
| Application Date from |                       | Application Date until |                 | Expiration Date from |        | Expiration Date until |                        |
|                       |                       |                        | Sear            | rch <b>Q</b>         |        |                       |                        |
|                       |                       |                        |                 |                      |        |                       |                        |
| Domain                | Application Date      | Activation Date        | Expiration Date | Roles                | Status | Actions               | Renewal                |
| www.cyprus.ac.cy      | 15/10/2019            | 16/10/2019             | 31/12/2019      | Role                 | Active | 🖍 🔒 💳 💌 🏠             |                        |
|                       |                       |                        |                 |                      |        |                       | «« « <b>1</b> » »»     |
|                       |                       |                        |                 |                      |        |                       |                        |
|                       |                       |                        |                 |                      |        |                       |                        |
|                       |                       |                        |                 |                      |        |                       |                        |

Error! Bookmark not defined .: List of user's domains

- By selecting the red icon, a warning message related to the deletion action of the domain will be shown to the user. By selecting submit the domain will be deactivated for a period of time, providing the possibility of reactivation within this time space. After the deactivation interval (and if the user hasn't reactivated the domain) the domain will be permanently deleted.

|                           |                | Extensions                               | • Role                      | •            | Status                |                          |
|---------------------------|----------------|------------------------------------------|-----------------------------|--------------|-----------------------|--------------------------|
| Date from                 | Í              | Application Date until<br>Delete Request | Expiration Date from        |              | Expiration Date until |                          |
| <b>main</b><br>prus.ac.cy | Application Da | Are you sure you want to delete the do   | main: <b>cyprus.ac.cy</b> ; | Close Submit | Actions               | Renewal                  |
|                           |                |                                          |                             |              |                       | «« « <mark>1</mark> » »» |
|                           |                |                                          |                             |              |                       | -                        |

Error! Bookmark not defined .: Deletion notice

### 3.2 Deletion of domain due to expiration

- In the event that a domain name is not renewed within the time frame defined by the regulatory framework, the name will be deactivated. The system will provide the possibility for the "Owner" of the domain to reactivate it for a limited period of time.
- After the deactivation period (and if the reactivation of the name did not happen) the name is permanently deleted.

# 4. Management of domains by external users

### 4.1 List of approved domains

• The user may display the list of domain names owned by him by selecting from the menu "Domain List -> My Domains".

|                       |                  | , cynene (noter)       |                        |                      |          |                       |                    |
|-----------------------|------------------|------------------------|------------------------|----------------------|----------|-----------------------|--------------------|
| Do                    | main List        |                        |                        |                      |          |                       |                    |
|                       |                  |                        |                        |                      |          |                       |                    |
|                       |                  |                        |                        |                      |          |                       |                    |
|                       |                  |                        |                        |                      |          |                       |                    |
| Domain                |                  | Extensions             | *                      | Role                 | *        | Status                |                    |
| Application Date from |                  | Application Date until |                        | Expiration Date from |          | Expiration Date until |                    |
| Domain                | Application Date | Activation Date        | Sea<br>Expiration Date | rch Q<br>Roles       | Status   | Actions               | Renewal            |
| www.cyprus.ac.cy      | 15/10/2019       | 16/10/2019             | 31/12/2019             | Role                 | • Active | 🖍 💼 💳 📧 🗠             |                    |
|                       |                  |                        |                        |                      |          |                       |                    |
|                       |                  |                        |                        |                      |          |                       | «« « <b>1</b> » »» |
|                       |                  |                        |                        |                      |          |                       |                    |
|                       |                  |                        |                        |                      |          |                       |                    |
|                       |                  |                        |                        |                      |          |                       |                    |

Error! Bookmark not defined.: List of user's domains

## 4.2 List of pending requests

• The user may display the list of pending requests by selecting the "Application List -> Domain Application" from the menu and by filtering out the list with the "status" option.

|                        | Applications List    |                |                        |                       |                          |
|------------------------|----------------------|----------------|------------------------|-----------------------|--------------------------|
|                        |                      |                |                        |                       |                          |
|                        |                      |                |                        |                       |                          |
| Domain                 | ons  • Application T | /pe • Status   | Reject Reasons         | Application Date from | Application Date until   |
|                        |                      | Searc          | th Q                   |                       |                          |
| Domain                 | Application Type     | Status         | Reject Reason          | Application Date      | Actions                  |
| www.testpurchase.ac.cy | DOMAIN PURCHASE      | REJECTION      | DEFICIENT DOCUMENTS () | 15/10/2019 00:20      | 💿 <mark>C ±</mark> ±     |
| www.cyprus.ac.cy       | DOMAIN PURCHASE      | FINAL APPROVAL |                        | 15/10/2019 18:28      | ● ± ±                    |
|                        |                      |                |                        |                       | «« « <mark>1</mark> » »» |
|                        |                      |                |                        |                       |                          |

Error! Bookmark not defined.: Request list

## 4.3 List of rejected requests

• The user may display the list of rejected requests by selecting the "Application List -> Domain Application" menu and by filtering out the list with the "status" option.

## 4.4 Request for anonymization of user information

- The user may wish to anonymize his/her account information.
- To anonymize the account information the user selects from the menu its name and then edit.
- In the data processing form that will appear, he selects the red icon to anonymize his account.

| chris              | dalamitras                                  |  |
|--------------------|---------------------------------------------|--|
| Country            | Address *                                   |  |
|                    | Ζαμπέλη 4                                   |  |
| Postal Code *      | City *                                      |  |
| 19500              | ΛΑΥΡΙΟ                                      |  |
| ID Card/Passport * | Date of Birth *                             |  |
| CD123456789        | 15/10/1990                                  |  |
| Phone              | Cellphone                                   |  |
| 6909884899         |                                             |  |
| Fax                | Alternative Email                           |  |
|                    | Calamitras@iknowhow.com                     |  |
|                    | Receive email messages to alternative email |  |
|                    | SUBMIT                                      |  |
| REQU               | DEST TO CHANGE BASIC DETAILS                |  |
|                    | DISABLE ACCOUNT                             |  |

Error! Bookmark not defined.: Edit user information form

- The warning message that appears informs the user of his choice.
- The "submit" option completes the process of anonymization of the user's account information.

| Phone                                       | Cellphone       |              |
|---------------------------------------------|-----------------|--------------|
| 6909884899                                  |                 |              |
| Disable Account                             |                 | ×            |
| Are you sure you want to deactivate your ac | count?          |              |
|                                             |                 | Close Submit |
| REQUEST                                     |                 |              |
|                                             | DISABLE ACCOUNT |              |

Error! Bookmark not defined .: Account anonymization notice